## Przykładowa konfiguracja zestawu IP

Rejestrator + 2 kamery firmy Kenik, switch PoE firmy Netis

Zarówno rejestrator jak i kamery posiadają fabrycznie ustawiony adres IP 192.168.1.10 Dlatego nie ma możliwości, aby po podłączeniu wszystkich przewodów sieciowych urządzenia ze sobą poprawnie współpracowały. **Potrzebna jest odpowiednia konfiguracja adresów IP.** W tym przypadku po prostu trzeba każdemu urządzeniu nadać inny adres sieciowy (w tej samej klasie adresowej).

W tym przykładzie adres IP rejestratora nie będzie zmieniany, zmienimy adresy IP samych kamer. Przykładowe ustawienia

|             | Adres IP     |
|-------------|--------------|
| Rejestrator | 192.168.1.10 |
| Kamera 1    | 192.168.1.15 |
| Kamera 2    | 192.168.1.16 |

Podłączamy kamery oraz rejestrator do switcha PoE. W przypadku kamer PoE proszę zwrócić uwagę, czy kontrolki PoE odpowiadające numerom portów zapaliły się na switchu- sygnalizują one zasilanie.

Zasilanie kamery możemy też sprawdzić zasłaniając kamerę i patrząc na diody czy włącza się podczerwień.

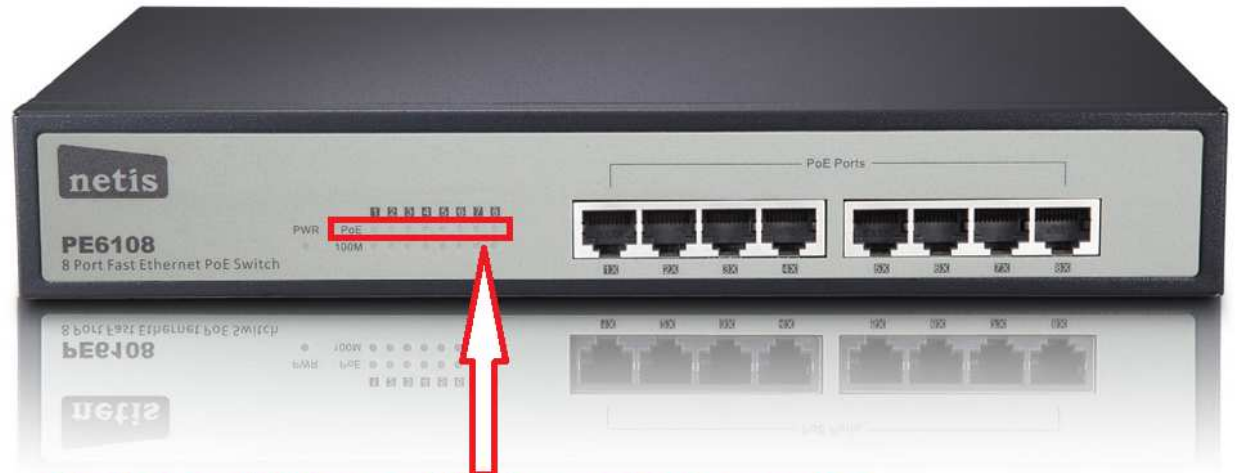

Diody sygnalizujące zasilanie urządzeń przez PoE

Jeśli kamery są poprawnie zasilane to przechodzimy do zmiany ustawień sieciowych. Logujemy się do rejestratora, wchodzimy w ustawienia Wybieramy kolejno Menu  $\rightarrow$  System  $\rightarrow$  Kanał Zarząd  $\rightarrow$  Kanały Cyfrowe Zaznaczamy Zezwól

| Kana<br>Czas<br>Tryb         | Sync Czasistrefac Dekodowanie Middle       |
|------------------------------|--------------------------------------------|
| Konfi                        | guracia sieci listy                        |
| 0                            | Nazwa Konfiguracja Device Type Adres IP Zd |
|                              |                                            |
|                              |                                            |
|                              |                                            |
|                              |                                            |
|                              |                                            |
|                              |                                            |
|                              |                                            |
| and the second second second |                                            |

| Kanał  |            | 1           |         | Zezwól  |              |      |       |
|--------|------------|-------------|---------|---------|--------------|------|-------|
| Czas   | Sync       | Czasist     | refac   | Dekodow | anie (Middle |      | J     |
| Tryb p | olączenia  | a Pojedyr   | ncze 🔻  |         |              |      |       |
| Konfig | uracja sie | eci listy – |         | 21.0    |              |      | 7-1)  |
| 0      | Nazwa K    | onfigurac   | ja Devi | ce Type | Adres IP     | -    | - 20  |
|        |            |             |         |         |              |      |       |
|        |            |             |         |         |              |      |       |
|        |            |             |         |         |              |      |       |
|        |            |             |         |         |              |      | and a |
|        |            |             |         |         |              |      |       |
|        |            |             |         |         |              |      |       |
|        | 2          |             |         |         |              |      |       |
|        |            |             |         |         |              |      |       |
| A.A.   | 3.57       |             |         |         |              | 1.00 |       |

Następnie przycisk Dodaj Szukaj

| 1 | K                                               | onfiguracji dost                                                        | tępu zdalnego                                                                  |  |
|---|-------------------------------------------------|-------------------------------------------------------------------------|--------------------------------------------------------------------------------|--|
|   | Nazw<br>Devic<br>Zdaln<br>adres<br>Port<br>Nazw | a Konfiguracja<br>te Type<br>ny dostęp<br>turządzenia<br>va Użytkownika | chConfig01<br>IPC  Protokół NETIP<br>1<br>192.168.1.20<br>34567<br>admin Hasło |  |
|   | 0                                               | Nazwa                                                                   | Dodatkowe Adres IP Port                                                        |  |
|   |                                                 | Protokół 🕻                                                              | Info                                                                           |  |

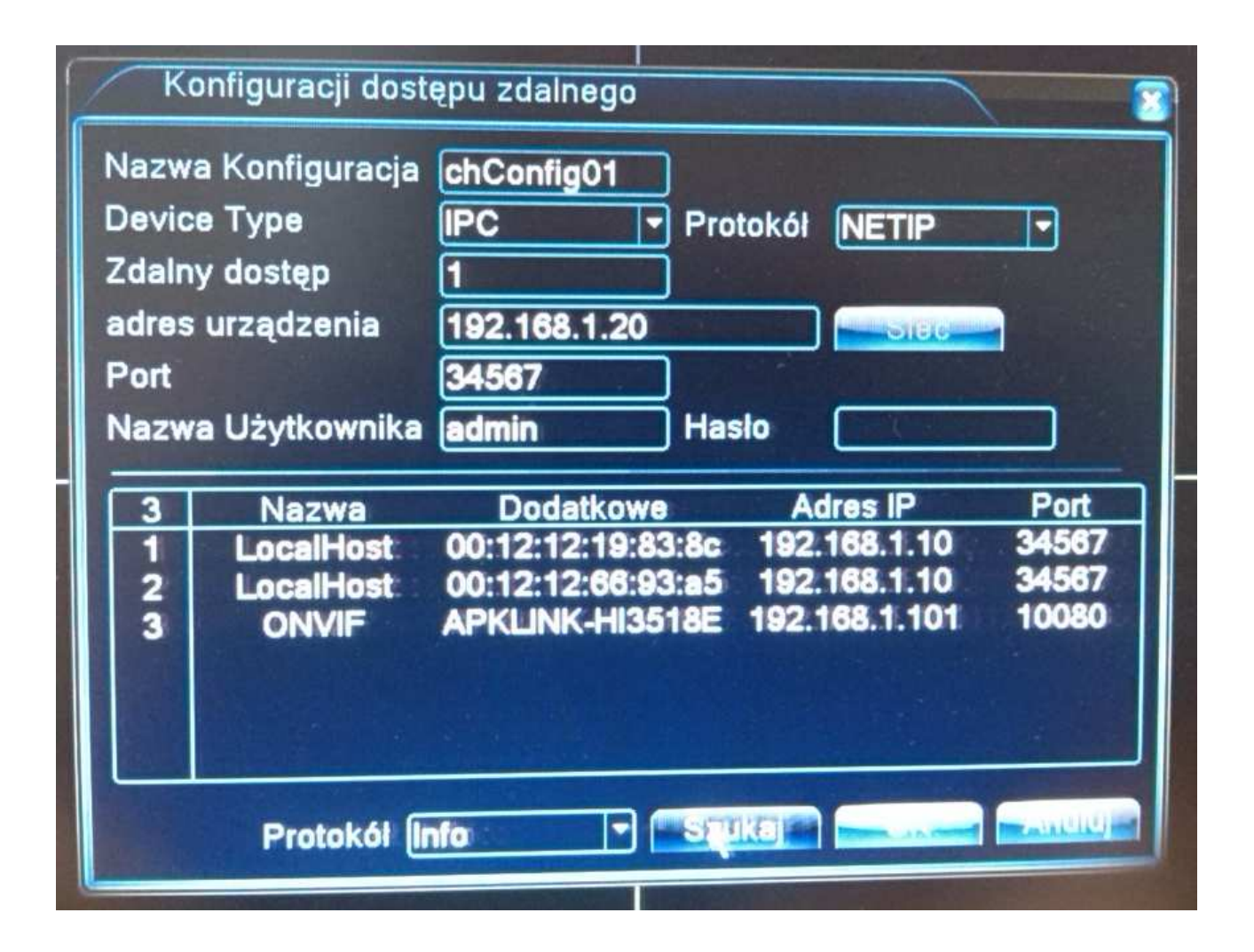

Widzimy zdublowane adresy IP. Klikamy dwukrotnie na jednym z nich i klikamy przycisk Sieć.

| K      | onfiguracji dost   | ępu zdalnego                    |                     |                                       |                |
|--------|--------------------|---------------------------------|---------------------|---------------------------------------|----------------|
| Nazw   | a Konfiguracja     | chConfig01                      |                     |                                       |                |
| Devic  | е Туре             | IPC 🔻                           | Protokół            | NETIP                                 | P              |
| Zdaln  | y dostęp           | 1                               |                     | · · · · · · · · · · · · · · · · · · · |                |
| adres  | urządzenia         | 192.168.1.10                    |                     | Sieć                                  |                |
| Port   |                    | 34567                           |                     |                                       |                |
| Nazw   | a Użytkownika      | admin                           | Haslo               |                                       |                |
| 3      | Nazwa              | Dodatkowe                       | Ac 192              | dres IP                               | Port           |
| 2<br>3 | LocalHost<br>ONVIF | 00:12:12:66:93<br>APKLINK-HI351 | a5 192.<br>8E 192.1 | 168.1.10<br>168.1.101                 | 34567<br>10080 |
|        | Protokół (Ir       | nfo 🔽                           | Szukaj –            | DOK_                                  | Anuluj         |

| Zmieniam | y adres IP | w wyświetlon | ym oknie, klikam | у <i>ОК</i> . |
|----------|------------|--------------|------------------|---------------|
|----------|------------|--------------|------------------|---------------|

| Kon                       | figuracji dostępu zdalnego                                                                |
|---------------------------|-------------------------------------------------------------------------------------------|
| Nazwa<br>Device<br>Zdalny | Konfiguracja chConfig01<br>Type IPC T Protokół NETIP<br>Sieć                              |
| adres u<br>Port<br>Nazwa  | Adres IP<br>Maska podsieci 255 · 255 · 255 · 0<br>Brama 192 · 168 · 1 · 1<br>Port<br>4567 |
| 3                         |                                                                                           |
|                           | Protokół Info 🔹 🛌 🔤 🔤 🔤                                                                   |

Potwierdzamy zmianę adresu klikając *OK*. Powinniśmy otrzymać komunikat o pomyślnej zmianie adresu IP.

Tę samą czynność (zmiany adresu IP na inny) wykonujemy dla każdej kamery, przy której dubluje się ten adres.

Uzyskaliśmy dwie kamery o adresach IP 192.168.1.15 oraz 192.168.1.16

W wyświetlonym oknie zaznaczamy wybraną kamerę oraz klikamy OK.

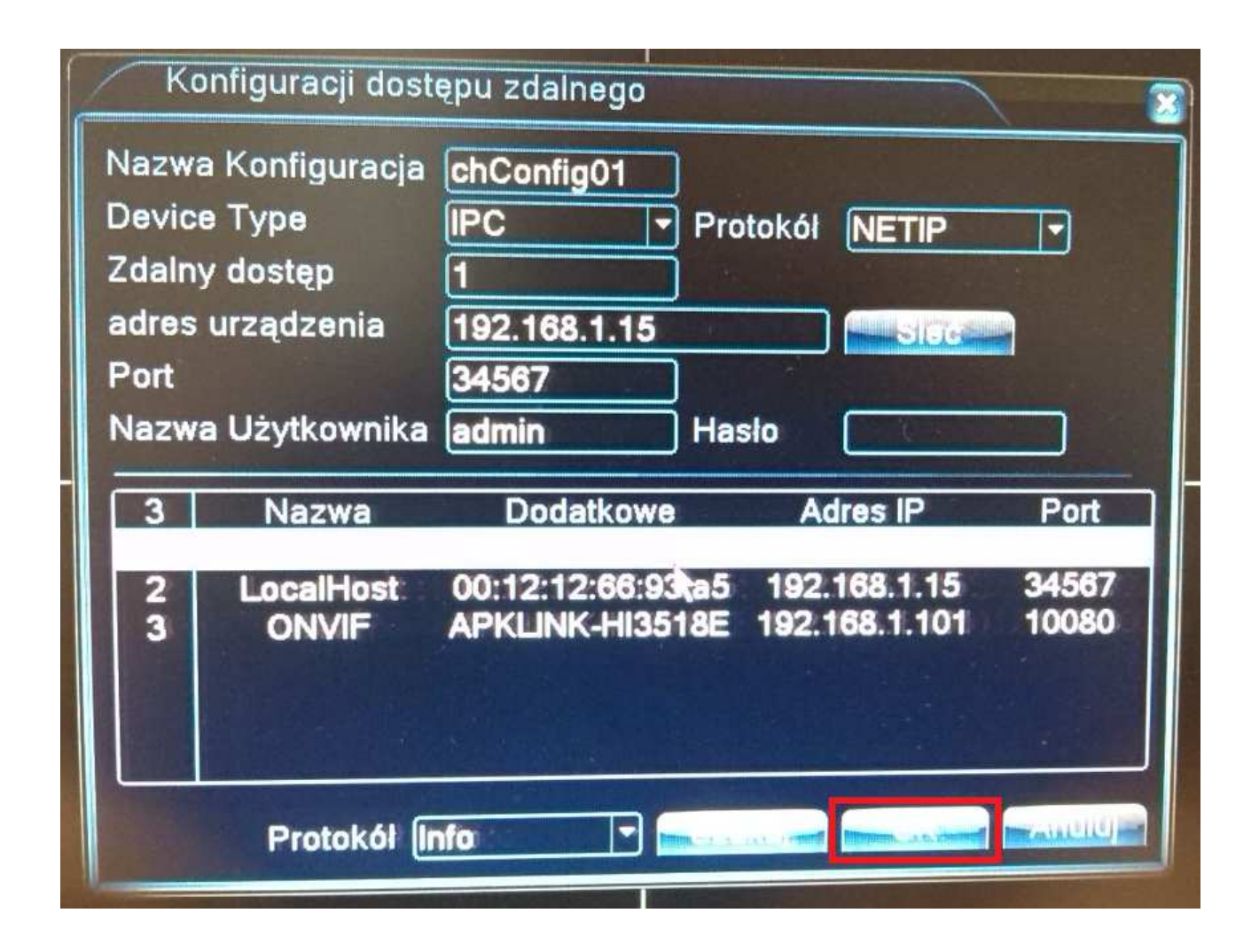

W kolejnym oknie zaznaczamy "ptaszkiem" kamerę oraz ponownie klikamy OK.

| Kanał<br>Czas Sync | 1<br>Czasist     | ▼ Zezwól<br>refac ▼ Dekodo | wanie Middle |     |
|--------------------|------------------|----------------------------|--------------|-----|
| Tryb poląc         | zenia Pojedy     | ncze 🔻                     |              |     |
| Konfigurac         | ja sieci listy - |                            |              |     |
|                    | wa Konfigurac    | a Device Typ               | e Adres IP   | Zdi |
|                    |                  |                            |              |     |
|                    |                  |                            |              |     |
|                    |                  |                            |              |     |
|                    |                  |                            |              |     |
|                    |                  |                            |              |     |
|                    | -                |                            |              |     |

Mamy dodaną pierwszą kamerę. W ten sam sposób postępujemy z kolejnymi kamerami.